# Full HD Multi-Streams Mini Rugged Dome IP Camera Quick Guide

This guide is for quick installing and connecting the Full HD Multi-Streams Mini Rugged Dome IP Camera. For more details, please refer to the User's Manual of the camera for more details.

#### **Camera's Connectors**

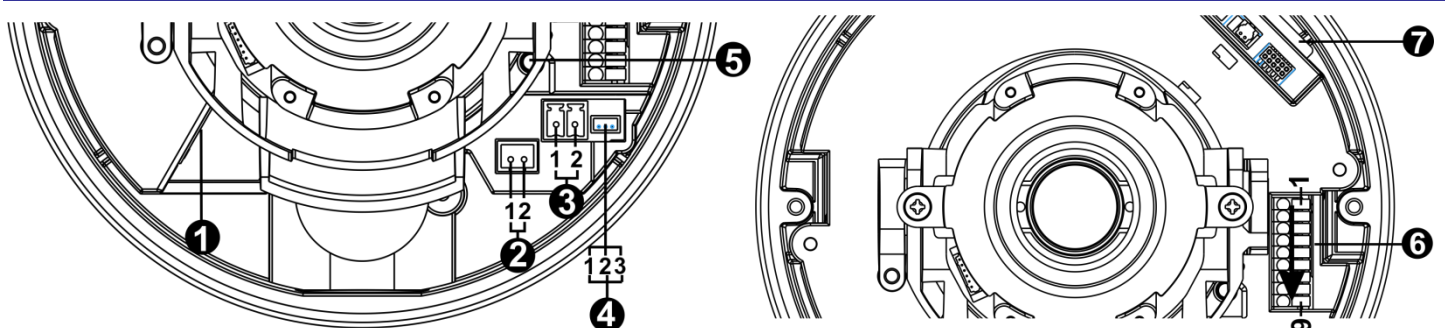

| No. | Connector         | Pin | Definition                                                                 |          | Remarks                 |  |
|-----|-------------------|-----|----------------------------------------------------------------------------|----------|-------------------------|--|
| 1   | RJ-45             | -   | For network and PoE connections                                            |          |                         |  |
| 2   | BNC*              | 1   | BNC                                                                        |          | For analog video output |  |
| 2   |                   | 2   | GND                                                                        |          |                         |  |
| 3   | Power             | 1   | DC 12V                                                                     | AC 24V 1 | Power connection        |  |
|     | (DC 12V / AC 24V) | 2   | GND                                                                        | AC 24V 2 |                         |  |
| 4   | RS-485            | 1   | D+ RS-485 connect                                                          |          |                         |  |
|     |                   | 2   |                                                                            |          | RS-485 connection       |  |
|     |                   | 3   | GND                                                                        |          | ]                       |  |
| 5   | Default Button    | -   | Press this button with a proper tool for at least 20 seconds to reboot the |          |                         |  |
| 3   |                   |     | camera.                                                                    |          |                         |  |
| 6   | Alarm & Audio I/O | 1   | Audio In L<br>Audio In R                                                   |          | Audio In                |  |
|     |                   | 2   |                                                                            |          |                         |  |
|     |                   | 3   | GND                                                                        |          |                         |  |
|     |                   | 4   | Audio Out L Audio Out   Audio Out R Audio Out                              |          | Audio Out               |  |
|     |                   | 5   |                                                                            |          | Addio Odt               |  |
|     |                   | 6   | Alarm Out +                                                                |          |                         |  |
|     |                   | 7   | Alarm Out –<br>Alarm In +                                                  |          | Alarm connection        |  |
|     |                   | 8   |                                                                            |          |                         |  |
|     |                   | 9   | Alarm In –                                                                 |          |                         |  |
| 7   | SD Card Slot      | -   | Insert the SD card into the card slot to store videos and snapshots. Do    |          |                         |  |
| '   |                   |     | not remove the SD card when the camera is powered on.                      |          |                         |  |

\*Please contact the manufacturer for the compatible BNC cable.

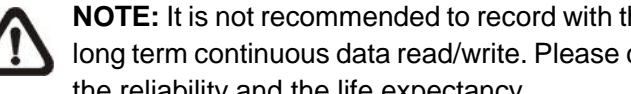

**NOTE:** It is not recommended to record with the SD card for 24/7 continuously, as it may not be able to support long term continuous data read/write. Please contact the manufacturer of the SD card for information regarding the reliability and the life expectancy.

### **Camera Cabling**

Please follow the instructions below for cable connections.

#### **Power Connection**

Please use a DC 12V / AC 24V power adaptor and plug it to the camera and the power outlet. Alternatively, users can use an Ethernet cable and connect it to the RJ-45 connector of the camera and a Power Sourcing Equipment (PSE) switch.

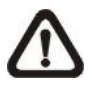

NOTE: If PoE is used, make sure PSE is in used in the network.

#### **Ethernet Cable Connection**

Connect one end of the Ethernet cable to the RJ-45 connector of the camera, and plug the other end of the cable to the network switch or PC.

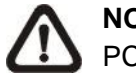

NOTE: In some cases, Ethernet crossover cable might be needed when connecting the camera directly to the PC.

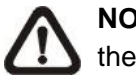

**NOTE:** Check the status of the link indicator and the activity indicator LEDs. If the LEDs are unlit, please check the LAN connection.

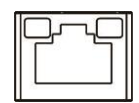

Green Link Light indicates good network connection. Orange Activity Light flashes for network activity indication.

## **Before Login to the Camera**

A client program will be automatically installed to the PC when connecting to the camera. Before logging in to the camera, please ensure downloading the ActiveX control is allowed by either changing the ActiveX controls and plugins or setting Internet's security level to default. For further details, please refer to the User's Manual in the supplied CD.

| ActiveX Controls and Plug-ins Settings                                       | Internet Security Level                                                    |  |  |  |  |
|------------------------------------------------------------------------------|----------------------------------------------------------------------------|--|--|--|--|
| Step 1: Start the Internet Explorer (IE).                                    | Step 1: Start the Internet Explorer (IE).                                  |  |  |  |  |
| Step 2: Select < Tools> from the main menu of the                            | Step 2: Select <tools> from the main menu of the</tools>                   |  |  |  |  |
| browser. Then click on <internet options="">.</internet>                     | browser. Then click on <internet options="">.</internet>                   |  |  |  |  |
| Step 3: Click on the <security> tab and select</security>                    | <b>Step 3:</b> Click on the <security> tab and select</security>           |  |  |  |  |
| <pre><internet>, and click on <custom level=""> to</custom></internet></pre> | <internet>.</internet>                                                     |  |  |  |  |
| change ActiveX settings.                                                     | <b>Step 4:</b> Down the page, click <default level=""> and click</default> |  |  |  |  |
| Step 4: Set "ActiveX controls and plug-ins" items to                         | on <ok> to confirm the setting. Close the</ok>                             |  |  |  |  |
| <pre><prompt> or <enable>.</enable></prompt></pre>                           | browser window, and open a new one later for                               |  |  |  |  |
| •                                                                            | accessing the IP camera.                                                   |  |  |  |  |
|                                                                              |                                                                            |  |  |  |  |

#### **Camera Login**

The default IP address of the camera is: 192.168.0.250. Therefore, to access the camera for the first time, please set the IP address of the PC as: 192.168.0.XXX; for example:

IP Address: 192.168.0.100 Subnet Mask: 255.255.255.0

#### Login ID and Password

- Key in the camera's IP address in the URL bar of the web browser window and hit on "Enter".
- Enter the default username (Admin) and password (1234) in the prompt request dialogue. Note that username is case sensitive.

#### Install the ActiveX Control

- After connecting to the camera, the request for installing the ActiveX control will appear just below the URL bar.
- Right click on the information bar, and then click on <Install ActiveX Control...> to permit ActiveX control installation.

| Search 쑭 Favor                                                                                                    | ites 🧭         | Ø•                   | 🔜 🖓                                                |                            |  |  |  |
|----------------------------------------------------------------------------------------------------|----------------|----------------------|----------------------------------------------------|----------------------------|--|--|--|
|                                                                                                    |                |                      |                                                    |                            |  |  |  |
| 🕡 This site might require the following ActiveX control: 'install.cab' from 'Security System Corp.'. Click here to install |                |                      |                                                    |                            |  |  |  |
|                                                                                                    |                |                      |                                                    | What's                     |  |  |  |
|                                                                                                    | and the second |                      | -                                                  | - Inform                   |  |  |  |
|                                                                                                    | Search 🔀 Favor | Search 🏹 Favorites 🤯 | Search 🍸 Favorites <table-cell> 🐼 V 🥪</table-cell> | Search 🔀 Favorites 🚱 🔄 😪 🔊 |  |  |  |

- In the pop-up security warning window, click on <Install> to start downloading Viewer software on the PC.
- Click on <Finish> after Viewer installation is completed.

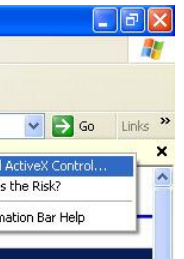

#### **Browser-based Viewer**

The main page of the IP camera user interface is shown as the figure below. Please note that function buttons will vary depending on the camera model.

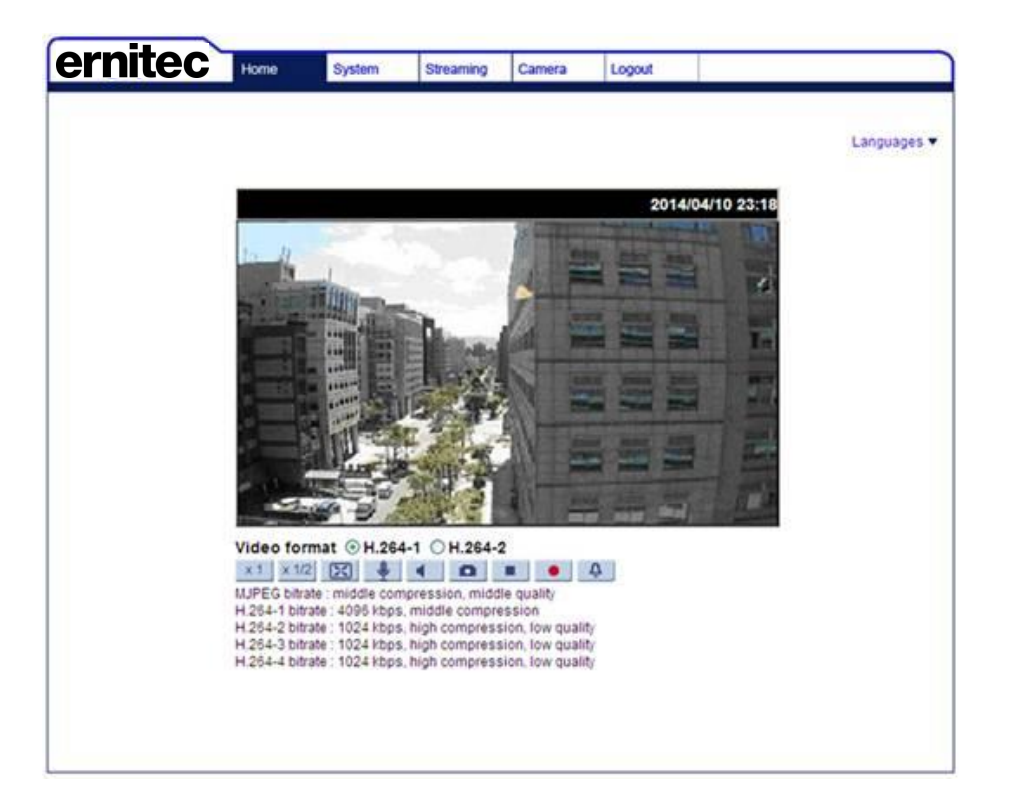

Mercury SX321, SX322, SX324 series Quick Guide

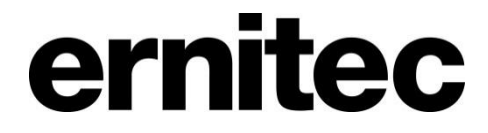